## **PENDAFTARAN**

## **MUAT TURUN APLIKASI MYHRMIS MOBILE**

VERSI 2.2.1

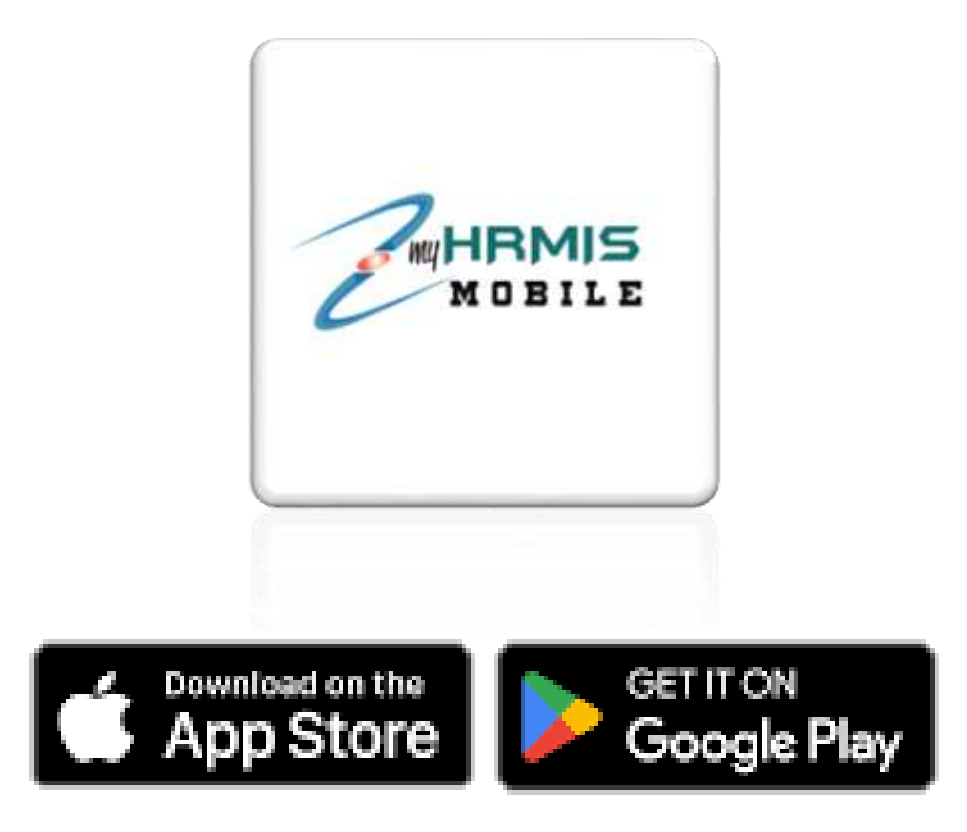

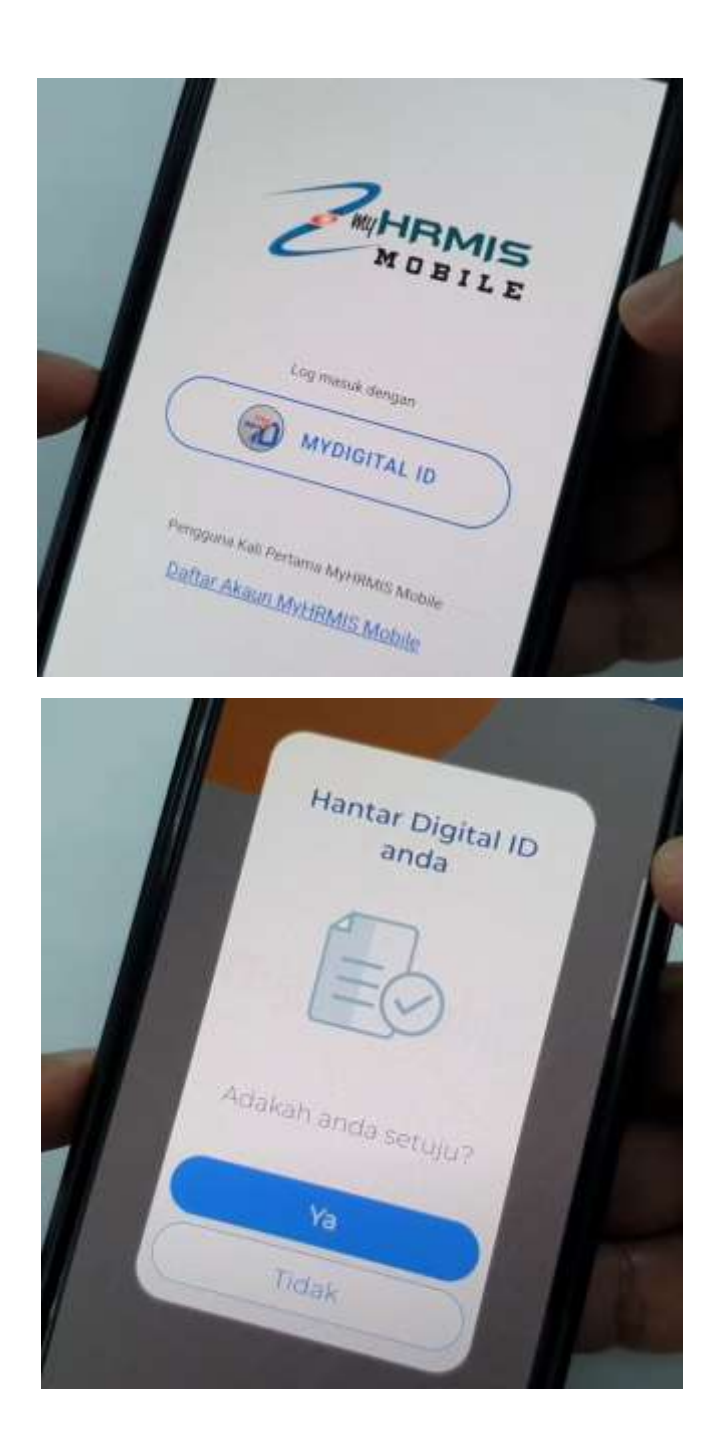

- 1. Buka aplikasi MyHRMIS Mobile
- 2. Klik pada butang MYDIGITAL ID

Anda perlu install dan daftar MyDigital ID dahulu untuk ke step seterusnya. Pastikan MyDigital ID masih <u>sah tempohnya</u>.

3. Klik pada butangYa

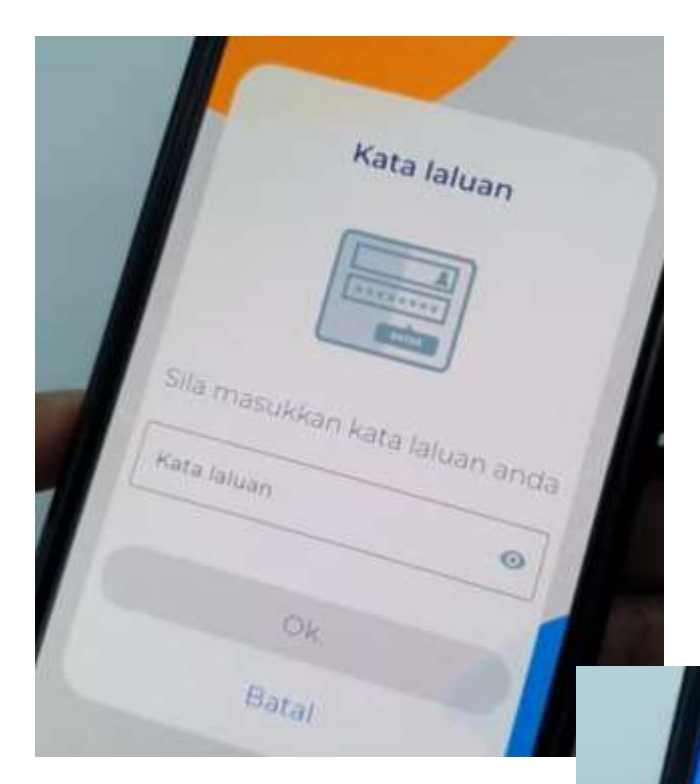

4. Sila masukkan kata laluan MYDIGITAL ID dan klik OK

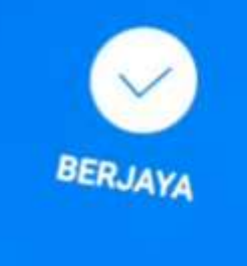

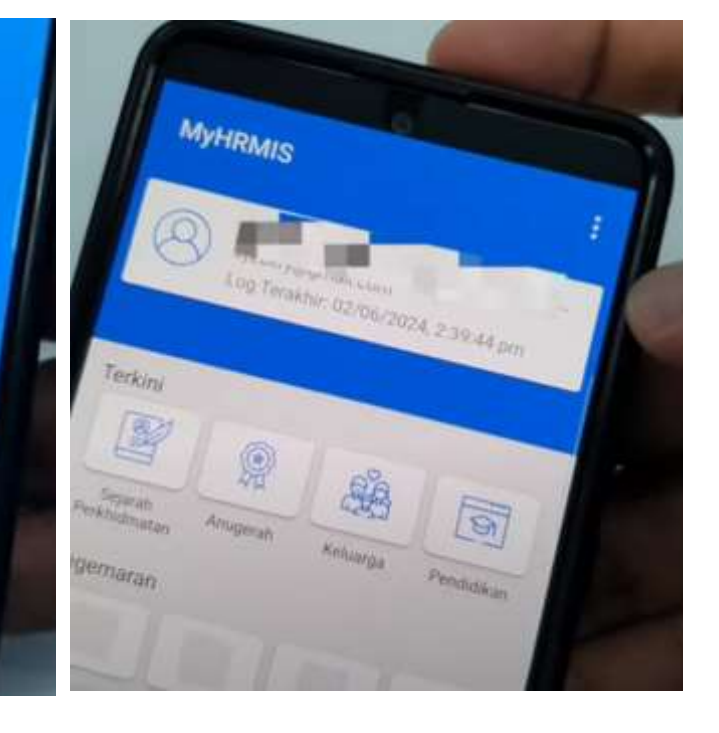

## **SKRIN PENGGUNA KALI PERTAMA**

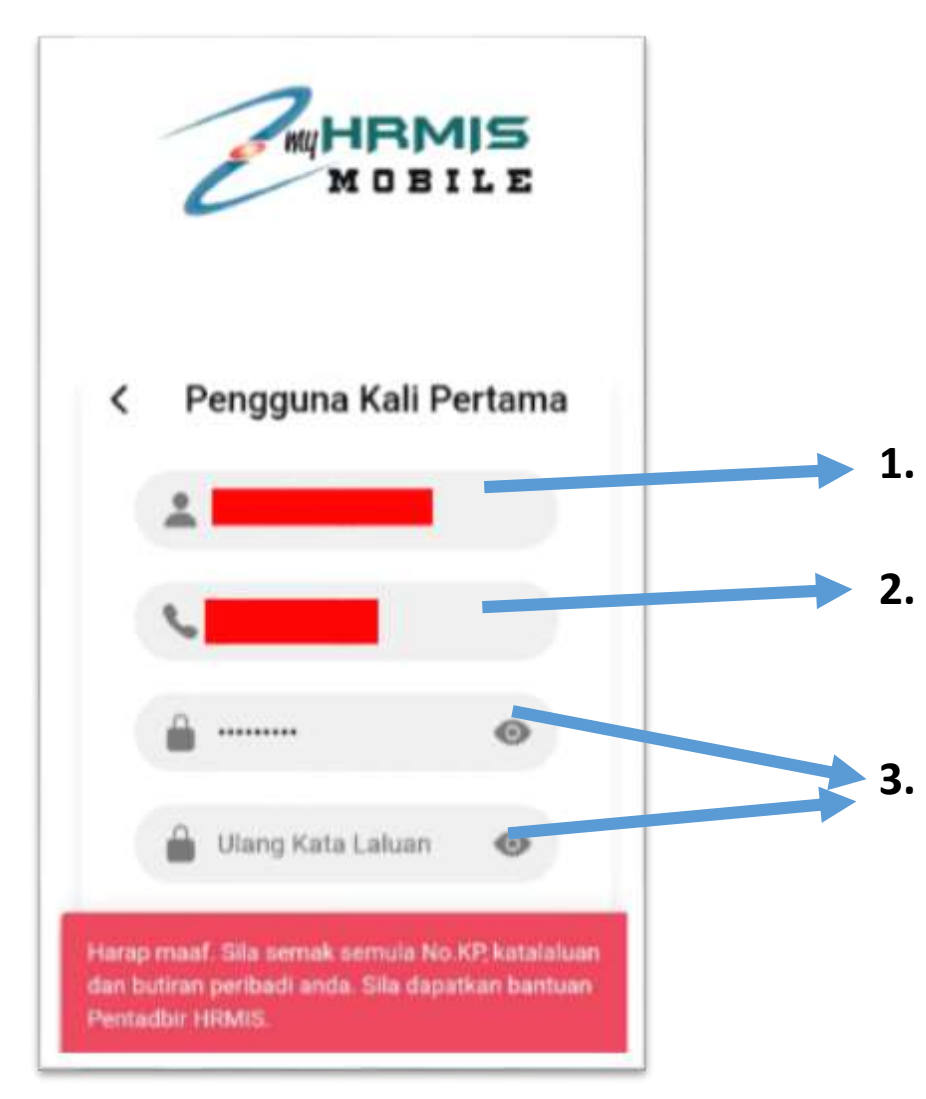

- Masukkan no kad pengenalan
- Masukkan no telefon hp yang didaftarkan di Profil Peribadi HRMIS
- Masukkan kata laluan HRMIS (sekiranya lupa kata laluan HRMIS, sila rujuk lampiran untuk reset semula kata laluan HRMIS)